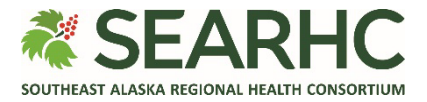

## **MySEARHC Quick Reference Guide**

## **Viewing Appointments**

Г

MySEARHC allows patients and proxy users the ability to view upcoming appointments (scheduled and pending) and their corresponding details. A select number of upcoming appointments can be viewed on the dashboard **Appointments Widget**. To view the full list of upcoming appointments, navigate to the **Appointments Page**.

| On the MySEARHC<br>Dashboard, the<br><b>Appointments Widget</b><br>displays <i>up to three</i> (3)<br>upcoming appointments.<br>NOTE: Appointment<br>Date, Time, and some<br>function buttons are<br>available.                                                                                                    | Schedule   Schedule   Appointments   Schedule   Assessment (Portal)   Friday, June 6, 2025 at 10:30 AM AKDT   Pre-register   Test connection   Questionnaire (1)   Ouestionnaire (1)   Friday, June 13, 2025 at 9:00 AM AKDT   Test connection   Pre-register   Pre-register   Test connection   Questionnaire (1)   Friday, June 13, 2025 at 9:00 AM AKDT   Test connection   Vertice   Priday, June 20, 2025 at 10:30 AM AKDT   Striday, June 20, 2025 at 10:30 AM AKDT |
|----------------------------------------------------------------------------------------------------|----------------------------------------------------------------------------------------------------|
|                                                                                                    | Appointments Page                                                                                                    |
| The <b>Appointments Page</b><br>will list ALL upcoming<br>appointments.                                                                                                    | ■ ▲ SEARHC   MySEARHC                                                                                                    |
| NOTE: Scroll or swipe to view more as needed.                                                                                                    | Your upcoming or pending appointments display on this page.                                                                                                    |
| NOTE: All function<br>buttons that are available<br>will be displayed for<br>under each appointment.<br>Some buttons are not<br>available until a certain<br>number of days prior to<br>the appointment (e.g.,<br>Pre-register is available<br>starting seven (7) days<br>prior to the<br>appointment). This is<br>subject to change. | If this is an emergency dial 911 or an Urgent/Emergent issue,<br>please go to Emergency Room or Urgent Care.<br>• Assessment (Portal)<br>Friday, June 6, 2025 at 10:30 AM AKDT<br>John Smith, MD<br>To do before your visit<br>Pre-register Test connection<br>Questionnaire (1)<br>Add to personal calendar<br>View Details<br>• Telehealth                                                                                                    |

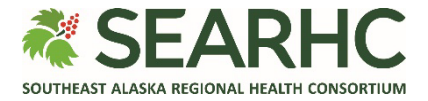

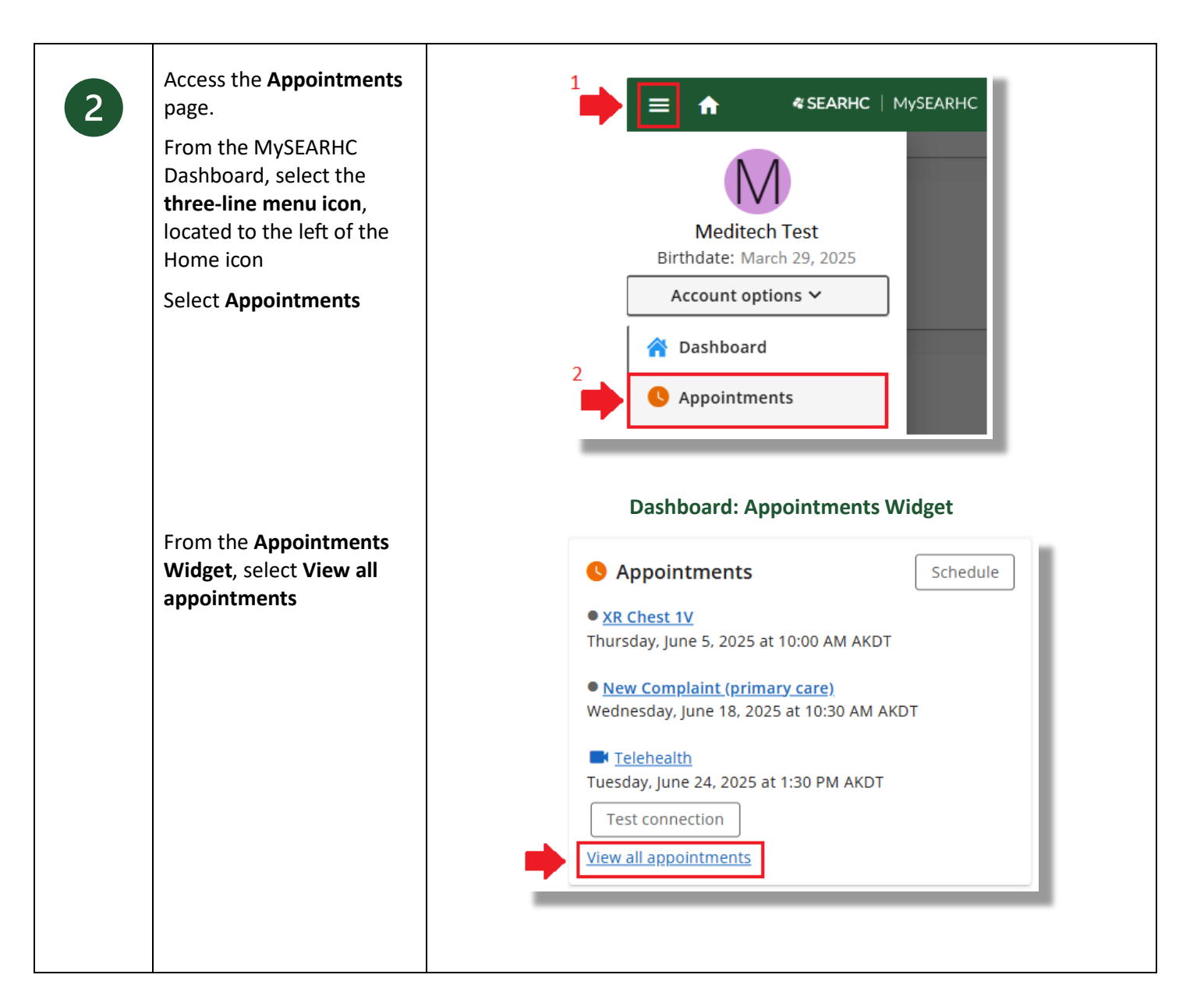

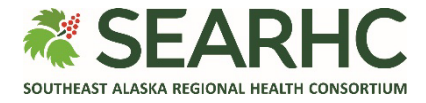

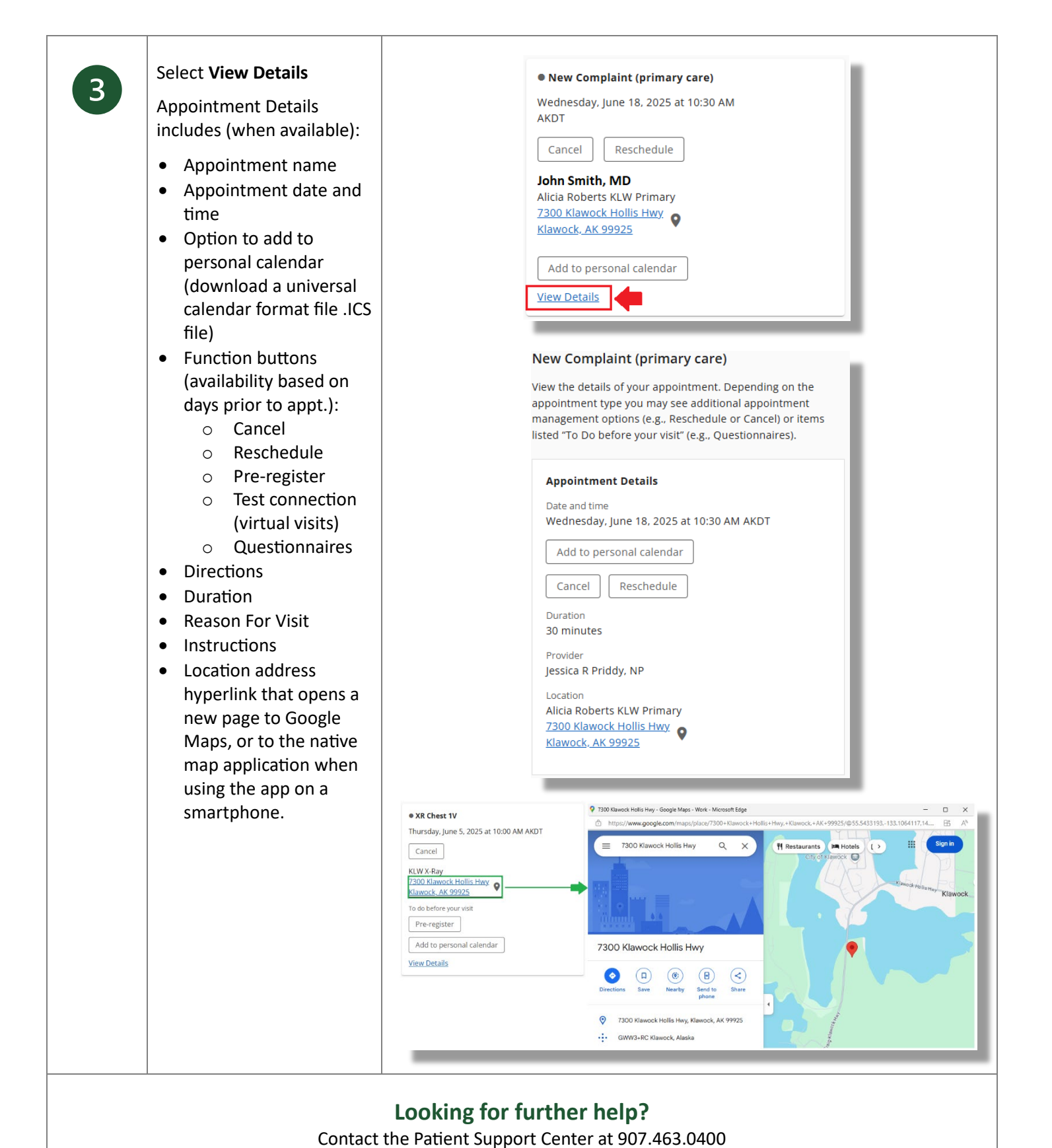

06.25